## Setting up Email on your iPad

- 1. Go to your home screen of your iPad and select "Settings"
- 2. Select "Mail, Contacts, Calendars" and then select "Add Account..."

| File View Help   Pad Settings Mail, Contacts, Calendars   Settings Mail, Contacts, Calendars   Settings Accounts   Wi-Fi PASWIRELESS   Bluetooth On   Soon Not Disturb OFF   Notifications Show   Sounds Show   Sounds Show   Sounds Show   Sounds Show To/Cc Label   OFF Ask Before Deleting   Organize By Thread ON   Organize By Thread ON   Mail, Contacts, Calendars Increase Quote Level   Notes Signature   Signature Sent from my iPad                                                                                                    | B) AirServer              |                           | SMART Ink III 🖂 🗇 🖊  |  |
|----------------------------------------------------------------------------------------------------|---------------------------|---------------------------|----------------------|--|
| Settings Mail, Contacts, Calendars   Settings Mail, Contacts, Calendars   Settings Mail, Contacts, Calendars   Settings Mail   Settings Accounts   Add Account Add Account   Add Account Add Account   Add Account Fetch New Data   Push Mail   Mail Show   Sounds Show   Sounds Show To/Cc Label   Preview 2 Lines   Show To/Cc Label OFF   Ask Before Deleting OFF   Load Remote Images ON   Organize By Thread ON   Always Bcc Myself OFF   Increase Quote Level On   Signature Sent from my iPad                                                                                                    | File View Help            | 2:02 DM                   |                      |  |
| <ul> <li>Airplane Mode OFF</li> <li>Wi-Fi PASWIRELESS</li> <li>Bluetooth On</li> <li>Do Not Disturb OFF</li> <li>Notifications</li> <li>General</li> <li>General</li> <li>Show 50 Recent Messages</li> <li>Preview 2 Lines</li> <li>Show To/Cc Label</li> <li>Show To/Cc Label</li> <li>OFF</li> <li>Ask Before Deleting</li> <li>OFF</li> <li>Ask Before Deleting</li> <li>OFF</li> <li>Load Remote Images</li> <li>ON</li> <li>Cloud</li> <li>Airplane Mode OFF</li> <li>Notes</li> <li>Reminders</li> <li>Sent from my iPad</li> </ul>                                                                                                    | Settings                  | Mail, Contacts, Calendars |                      |  |
| WI-Fi PASWIRELESS   Bluetooth On   Do Not Disturb OFF   Notifications Fetch New Data   Po Not Disturb OFF   Mail Show   Show 50 Recent Messages   Preview 2 Lines   Sounds Show To/Cc Label   Show To/Cc Label OFF   Ask Before Deleting OFF   Load Remote Images ON   Organize By Thread ON   Always Bcc Myself OFF   Increase Quote Level On   Signature Sent from my iPad                                                                                                    | Airplane Mode             | Accounts                  |                      |  |
| Bluetooth On   O Not Disturb OFF   Notifications Show   Sounds Show   Sounds Show To/Cc Label   Preview 2 Lines   Show To/Cc Label OFF   Ask Before Deleting OFF   Load Remote Images ON   Organize By Thread ON   Organize By Thread ON   Notes Sent from my iPad                                                                                                    | WI-FI PASWIRELESS         | Add Account               | >                    |  |
| Image: Source of the second second secon | Bluetooth On              | Fetch New Data            | Push >               |  |
| Notifications       Show       50 Recent Messages         Show       50 Recent Messages         Sounds       Preview       2 Lines         Brightness & Wallpaper       Show To/Cc Label       OFF         Ask Before Deleting       OFF         Load Remote Images       ON         Privacy       Organize By Thread       ON         Icloud       Always Bcc Myself       OFF         Increase Quote Level       On       Signature                                                                                                    | Do Not Disturb            | Mail                      | rusi v               |  |
| Image: Ceneral Preview 2 Lines   Image: Sounds Show To/Cc Label Image: Show To/Cc Label   Image: Show To/Cc Label Image: Show To/Cc Label   Image: Show To/Cc Label </th <th>Notifications</th> <th>Show</th> <th>50 Recent Messages &gt;</th>                                                                                                    | Notifications             | Show                      | 50 Recent Messages > |  |
| Image: Sounds     Image: Show To/Cc Label     Image: Show To/Cc Label       Image: Show To/Cc Label     Image: Show To/Cc Label     Image: Show To/Cc Label       Image: Show To/Cc Label                                                                                                    | General                   | Preview                   | 2 Lines >            |  |
| Brightness & Wallpaper       Ask Before Deleting       OFF         Picture Frame       Load Remote Images       ON         Privacy       Organize By Thread       ON         Organize By Thread       ON       OFF         Icloud       Always Bcc Myself       OFF         Increase Quote Level       On       On         Signature       Sent from my iPad                                                                                                    | Sounds                    | Show To/Cc Label          | OFF                  |  |
| Load Remote Images ON<br>Privacy<br>Crganize By Thread<br>Organize By Thread<br>OR<br>OR<br>OR<br>OR<br>OR<br>OR<br>OR<br>OR<br>OR<br>OR                                                                                                    | Brightness & Wallpaper    | Ask Before Deleting       | OFF                  |  |
| Organize By Thread     ON       Organize By Thread     ON       Icloud     Always Bcc Myself       Notes     Increase Quote Level       Reminders     Sent from my iPad                                                                                                    | Privacy                   | Load Remote Images        |                      |  |
| Mail, Contacts, Calendars       Always Bcc Myself       OFF         Notes       Increase Quote Level       On         Signature       Sent from my iPad                                                                                                    |                           | Organize By Thread        | ON O                 |  |
| Notes         Increase Quote Level         On           Beminders         Signature         Sent from my iPad                                                                                                    | Mail, Contacts, Calendars | Always Bcc Myself         | OFF                  |  |
| Beeminders         Signature         Sent from my iPad                                                                                                    | Notes                     | Increase Quote Level      | On >                 |  |
|                                                                                                    | Reminders                 | Signature                 | Sent from my iPad >  |  |
| Messages Default Account Exchange                                                                                                    | Messages                  | Default Account           | Exchange >           |  |

3. Select "Microsoft Exchange"

| Eile View Help           | SMA                        |
|--------------------------|----------------------------|
| iPad 🔶                   | 3:03 PM                    |
| Settings                 | Mail. Contacts Add Account |
| Airplane Mode OFF        |                            |
| WI-FI PASWIRELESS        | 🖾 iCloud                   |
| Bluetooth On             | Exchange                   |
| Do Not Disturb OFF       | Gmail                      |
| General                  | YAHOO!                     |
| 💿 Sounds                 | Acl                        |
| 🙀 Brightness & Wallpaper | AOI.                       |
| Picture Frame            | Microsoft-<br>Hotmail.     |
| Privacy                  | Other                      |
| iCloud                   |                            |

4. Enter your Email address and your password. Click "Next

| Cancel      | Exchange                  | Next |  |
|-------------|---------------------------|------|--|
| Email       | josh.stukel@pas.k12.mn.us |      |  |
| Password    | ••••••                    |      |  |
| Description | Exchange                  |      |  |
|             |                           |      |  |
|             |                           |      |  |
|             |                           |      |  |
|             |                           |      |  |
|             |                           |      |  |

5. Click "Continue" if you get this screen.

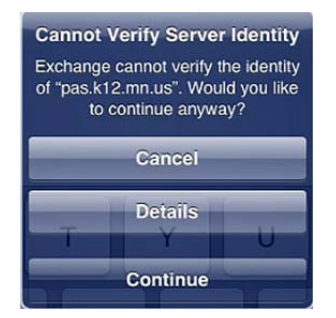

 Populate the "Server" field with *mail.pas.k12.mn.us* and the "Domain" field with *pas.k12.mn.us* Enter the "Username" you use to log onto the network. Click "Next" and then click "Save" on the next screen.

| Car | ncel        | Exchange                  | Next |
|-----|-------------|---------------------------|------|
|     | Email       | josh.stukel@pas.k12.mn.us |      |
|     | Server      | mail.pas.k12.mn.us        |      |
|     | Domain      | pas.k12.mn.us             |      |
|     | Username    | stukelj                   |      |
|     | Password    | •••••                     |      |
|     | Description | Exchange                  |      |

7. Go back to the home screen and click on "Mail" at the bottom of your iPad and you should start to see emails coming in.